## 画面コピーの仕方(Windows10)

1. 検索ボックスにて「snipping」と入力し、「Snipping Tool」をクリックします。

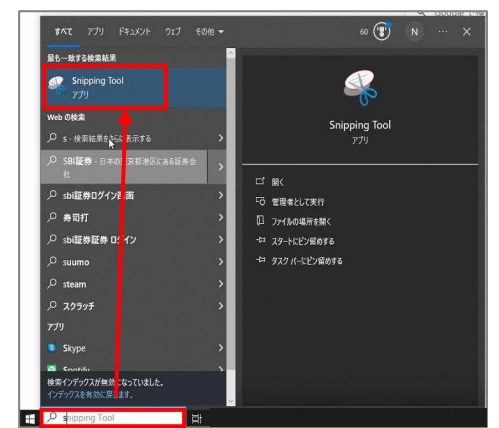

<u>Point</u>

○検索ボックスがない場合

「スタート」を右クリックし、「検索」を選択すると検索ボックスが表示されます。

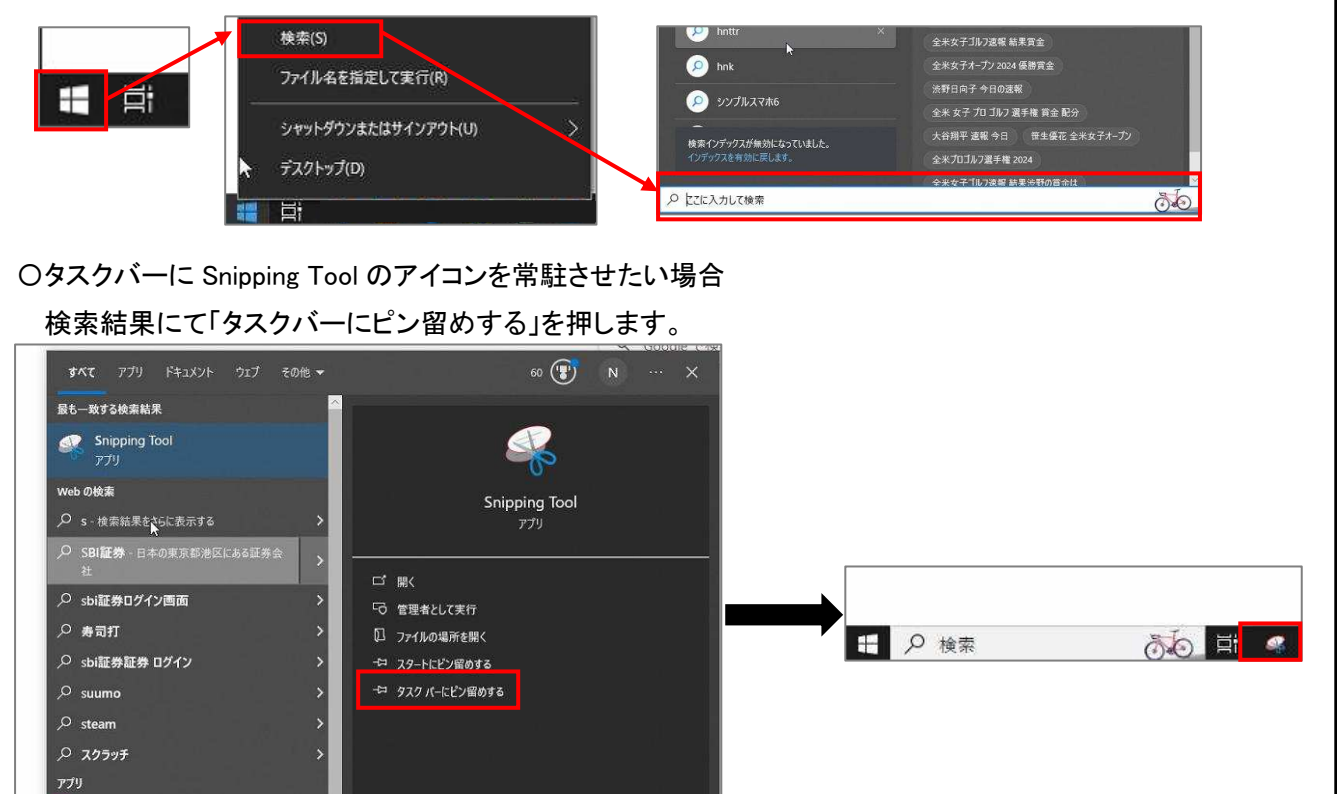

2. 新規作成をクリックします。

検索インデックスが無効になっていました。

🕂 🔎 snipping Tool

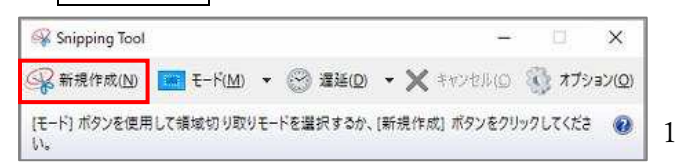

## 3. 下記画面のように表示されます。

| ▼ ● 新しい27 × + |                                                                                                    | - a ×          |
|---------------|----------------------------------------------------------------------------------------------------|----------------|
|               |                                                                                                    | ý 🛓 15- i      |
|               |                                                                                                    | Gmail 画牌 🛆 III |
|               | (decent)                                                                                                    |                |
|               | Shipping 1000 ② 影響(100) ③ 影響(100) ○ 第 第 100 ○ 第 100 ○ 第 |                |
|               | キャプチャする構成の周りにカーソルをドラッグしてください。                                                                                                    |                |
|               | Ougle                                                                                                    |                |
|               |                                                                                                    |                |
|               | Q. Google で検索または URL を入力                                                                                                    |                |
|               |                                                                                                    |                |
|               | · +                                                                                                    |                |
|               | ウェブストア ショートカッ                                                                                                    |                |

## モードをクリックすると画面コピー方法が選べます。

「四角形の領域切り取り」は D&D で部分選択ができます。「全画面領域切り取り」は全画面で選択されます。

2

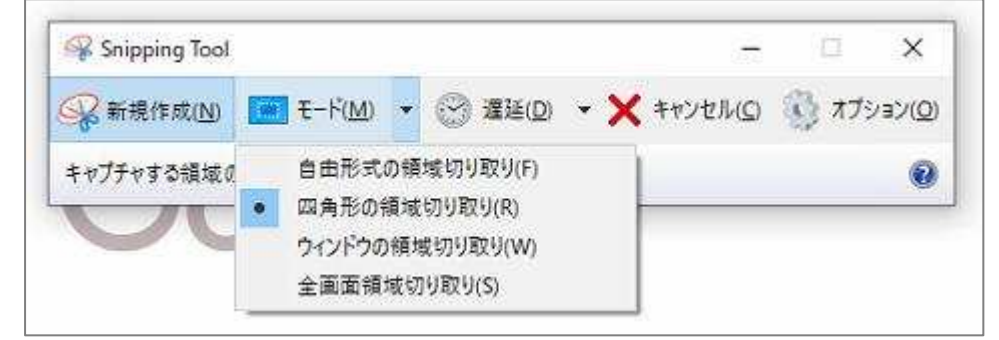

4. 左上の「ファイル」をクリックし、「印刷」を選択します。

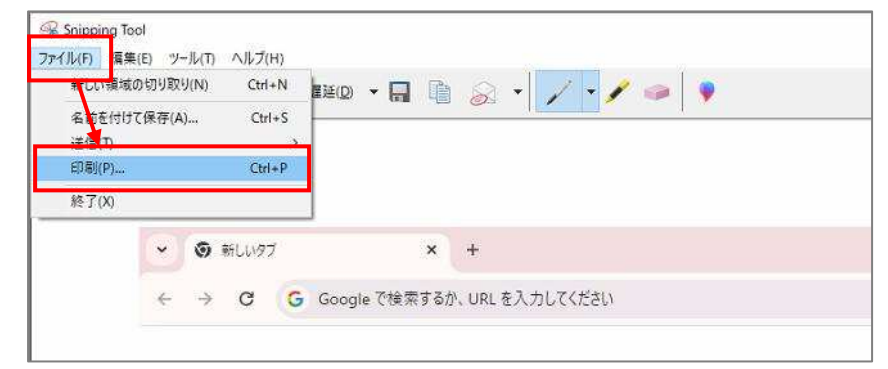

5. 印刷 を押します。

| プリンターの選択                        |                                                                    |            |   |
|---------------------------------|--------------------------------------------------------------------|------------|---|
| CubePDF                         | A Microsoft XPS Document Writer                                    |            |   |
| 🚍 DocuCentre SC2021             | ConeNote for Windows 10                                            |            |   |
| Be Fax                          | RICOH IPSIO SP 4010 RPCS                                           |            |   |
| Microsoft Print to PDF          | FOR RICOH SP C840 JPI                                              | N RPCS     |   |
| <                               |                                                                    |            | > |
| 状態: トナー/インク残量: 少                | □ ファイルへ出力(F)                                                       | 詳細設定(R)    |   |
| 場所:                             |                                                                    | プリンターの検索の  | ê |
| コメント: RPCS Driver (For Windows) |                                                                    | 7777 OB#(0 | 2 |
| ページ範囲                           |                                                                    |            |   |
| ● すべて(L)                        | 部數(C):                                                             | 1          |   |
| ○ 選択した部分(T) ○ 現在のページ(U)         |                                                                    |            |   |
|                                 | ·<br>·<br>·<br>·<br>·<br>·<br>·<br>·<br>·<br>·<br>·<br>·<br>·<br>· | 印刷(O)      |   |
| O'N-Millelon                    |                                                                    | -53-55     | 2 |
|                                 |                                                                    | 12 12      | 2 |
|                                 |                                                                    |            |   |

| <u>Point</u><br>印刷向きを変更したい場合<br>①「ペイント 3D で編集する」を選<br><sup>@ Snipping Tool</sup>                                                                                                    | 【択します。                                                                                                    |                                                                                                    |                           | ×                       |
|----------------------------------------------------------------------------------------------------|----------------------------------------------------------------------------------------------------|----------------------------------------------------------------------------------------------------|---------------------------|-------------------------|
| ファイル(F) 編集(E) ツール(T) ヘルブ(H)<br>→ 新規作成(N)  → モード(M) →  ② 遅延(D) →  同  [                                                                                                    | 8 · / · / • • •                                                                                                    | 1                                                                                                    |                           |                         |
|                                                                                                    | G                                                                                                    | oogle                                                                                                    |                           | ^                       |
|                                                                                                    | Q Google で検索または                                                                                                    | URLを入力                                                                                                    | ۰ و                       |                         |
| ٤                                                                                                    | נלי                                                                                                    | ・ +                                                                                                    |                           | ×<br>                   |
| ②「メニュー」→「印刷」→「2D 印                                                                                                    | 刷」の順にクリックしま                                                                                                    | <ul> <li>タイドルなし* - ペイント 3D</li> <li>← 戻る</li> <li>○ 新規作成</li> <li>□ 開く</li> <li>业 挿入</li> <li>□ 保存</li> <li>⑤ 名前を付けて保存</li> <li>〇 印刷</li> <li>□ 共有</li> <li>※ 設定</li> <li>? 学習とフィードバック</li> </ul> | 印刷<br>フリンターを選択して<br>20 印刷 | ×<br>作品を印刷します。<br>30 印刷 |
| ③「プリンター」や「印刷の向き」<br>911/Wat - 印刷<br>7リソター<br>□ RICOH SP C&00 JPN RPCS<br>アプリで印刷設定を変更できるようにする<br>■ オン<br>和振行れて<br>A4<br>2100cm x 29 70cm<br>拡大陽小<br>ページに合わせる<br>■ 型<br>を上<br>いの開酸<br>1<br>カラーモード | 等を指定し<br>「<br>「<br>「<br>「<br>「<br>」<br>「<br>」<br>」<br>「<br>」<br>」<br>、<br>、<br>、<br>、<br>、<br>、<br>、<br>、<br>、<br>、<br>、<br>、<br>、 | 甲します。                                                                                                    |                           |                         |